# РУСНАЯМ. РАБОТА С ПРОЕКТАМИ создание проекта

В PyCharm работа организована по принципу работы с **проектами**. Это значит, что то, что вы делаете, это не один файл, а это множество файлов, которые размещены в **папке проекта**.

### 1 – Создание папки проекта

Перед тем, как переходить в РуСharm, создайте папку проекта.

Её можно создать даже на рабочем столе. Имя может быть любым.

### ■ 2 – Запуск РуCharm

После запуска PyCharm будет предложено открыть существующий проект или создать новый. Нажмите кнопку [New Project], чтобы создать новый проект.

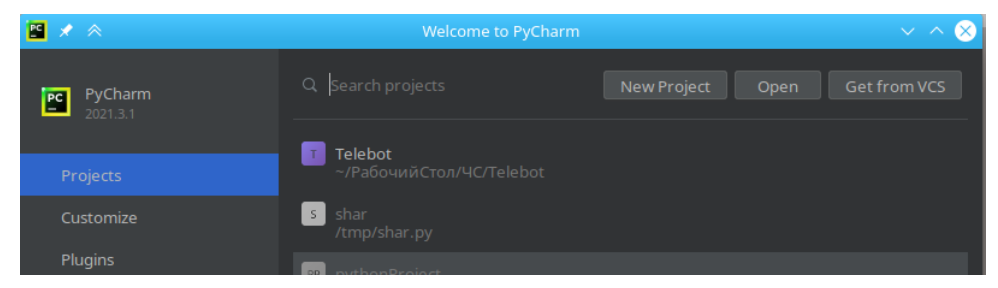

После этого будет предложено указать настройки проекта.

В этом окне необходимо выбрать папку проекта, которую вы создали. В самом верхнем поле указан путь к папке проекта. Справа в этом поле есть кнопка, с помощью которой вы сможете выбрать папку проекта (вы, вероятно, создали её на рабочем столе).

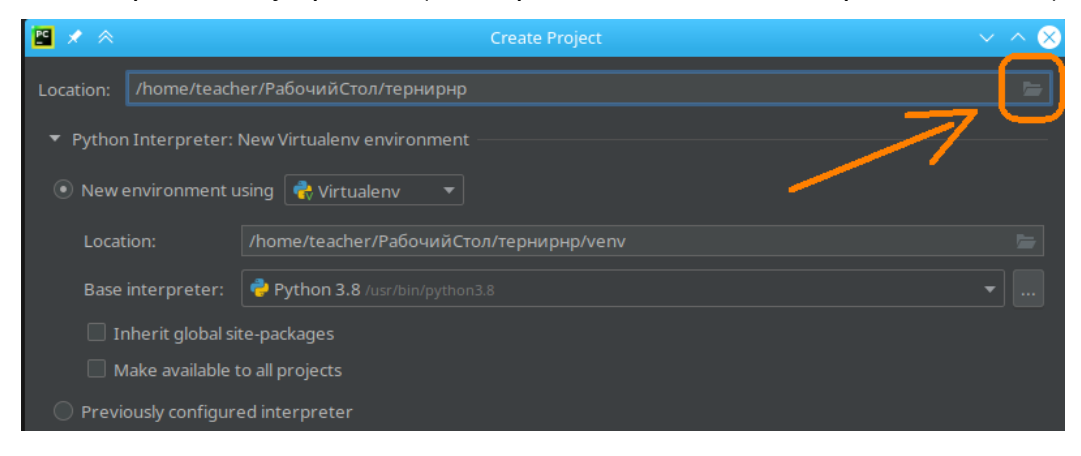

## З – Создание проекта

После выбора папки проекта можно нажать кнопку [Create], которая находится в этом же окне справа внизу.

Начнётся процесс формирования файлов проекта. Он может занять несколько секунд.

#### ИНТЕРФЕЙС ПРОГРАММЫ

Когда проект будет создан, вы увидите две рабочих области.

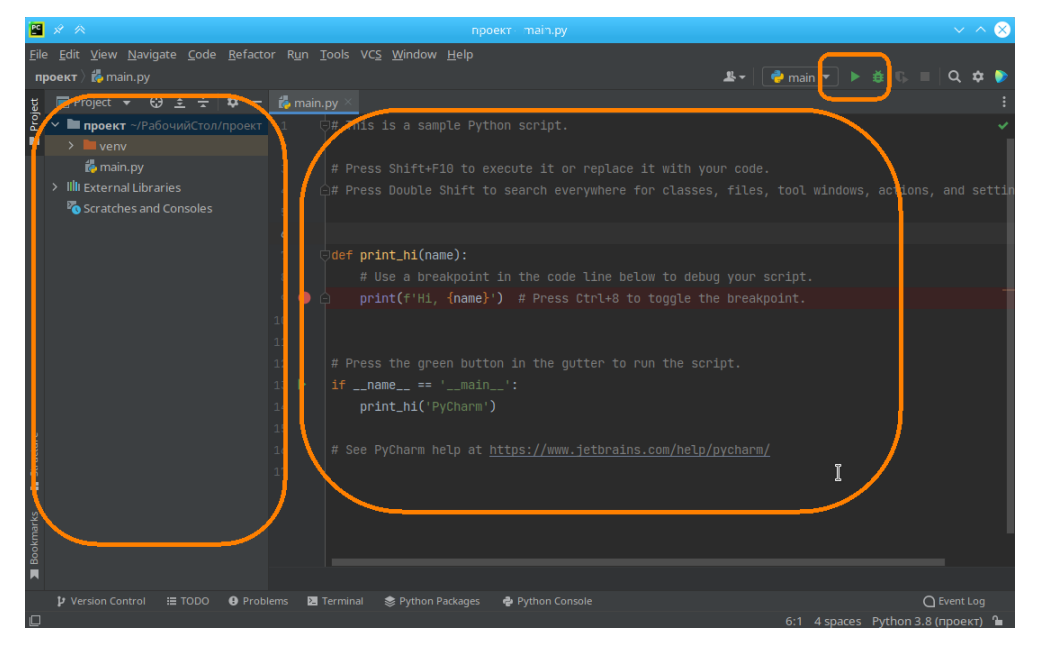

**Слева** отображаются файлы проекты, среди которых есть файл main.py. Это и есть файл, в котором будет наша программа.

Справа отображается большое текстовое поле, где необходимо писать текст программы. Там есть заготовка, её можно полностью удалить.

Сверху кнопка в виде зелёного треугольника — для запуска программы.

Если написать программу без синтаксических ошибок и использовать команду для вывода информации в консоль (команда print), то информация будет выведена в терминал, который появится в нижней части экрана.

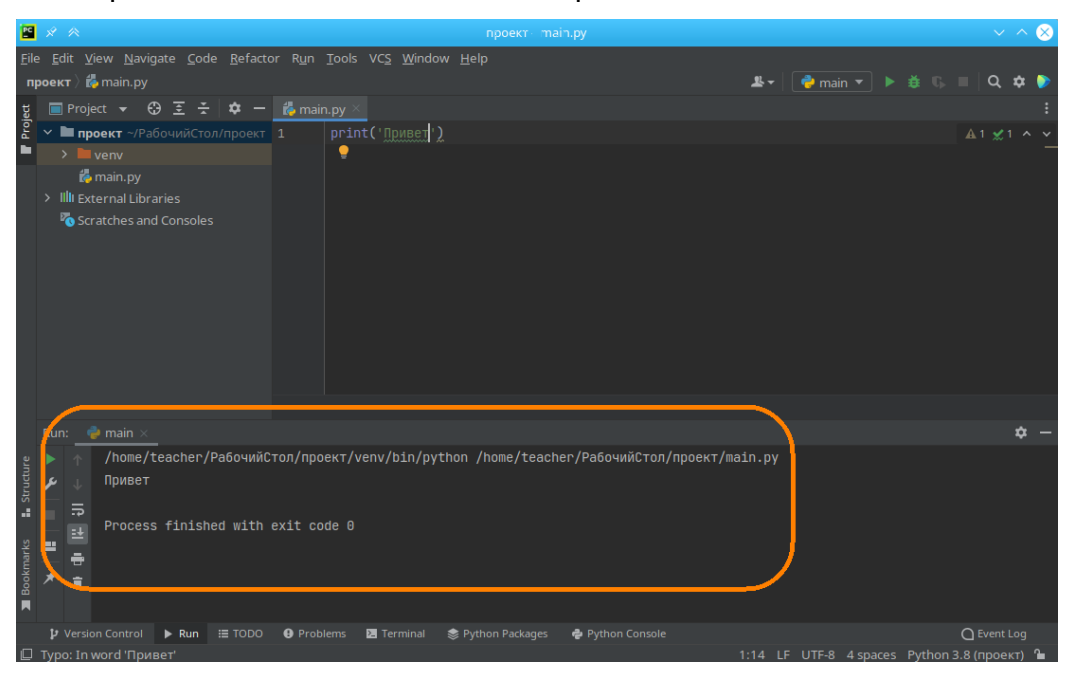

### ОТПРАВКА РЕШЕНИЙ

Во время участия в олимпиаде решения задач необходимо отправлять файлом. Где его взять?

Он находится в папке проекта и называется **main.py**. Это и есть файл с вашей программой. Программа автоматически сохраняется при каждом запуске.

| > РабочийСтол | > проект |
|---------------|----------|
| i venv        |          |
| 🥐 main.py     |          |
|               |          |
|               |          |
|               |          |

Поэтому, если вы запустили программу и проверили её работу, то в файле **main.py** находится ваша программа. Именно этот файл необходимо отправить в качестве решения.

#### ЗАВЕРШЕНИЕ РАБОТЫ С ПРОЕКТОМ

Если вы закончили работать с PyCharm, то перед закрытием PyCharm рекомендуется закрыть проект. Для этого откройте меню File и выберите Close Project.

| PC           | * *              |                |                  |              |                  |              |               |       |
|--------------|------------------|----------------|------------------|--------------|------------------|--------------|---------------|-------|
| <u>F</u> ile | <u>E</u> dit     | <u>V</u> iew   | <u>N</u> avigate | <u>C</u> ode | <u>R</u> efactor | R <u>u</u> n | <u>T</u> ools | vo    |
| 1            | New Pr           | oject          |                  |              |                  |              |               |       |
| 1            | <u>l</u> ew      |                |                  |              | Alt+Insert       |              | n.py ×        |       |
| 1            | vew Sc           | ratch F        | ile Cti          | rl+Alt+S     | hift+Insert      | -            | print         | t ( ' |
| <b>-</b>     | <u>)</u> pen     |                |                  |              |                  |              |               |       |
| S            | Save A           |                |                  |              |                  |              |               |       |
| 0            | Open <u>R</u>    | <u>l</u> ecent |                  |              |                  |              |               |       |
| (            | Ilose P          | roject         | [                |              |                  |              |               |       |
| F            | Renam            | e Proje        | ect              | ~            |                  |              |               |       |
| ی 🖌          | Se <u>t</u> ting |                |                  |              | Ctrl+Alt+S       |              |               |       |

После этого можно закрыть PyCharm.